2022.02.08 (一社)日本鉄鋼協会

## 聴講者向けマニュアル(学生ポスターセッション)

- ※お使いの環境によって見え方や表示内容が異なる場合があります。また画面のデザインは、今後 変更になる可能性があります。
- 1. 講演大会会場へのアクセス方法

【年間予約、都度予約、後期(当日)予約の場合】

・日本鉄鋼協会のホームページ(<u>https://www.isij.or.jp/</u>)にアクセスし、「<u>第 183 回春季講演大</u>会」 のバナーもしくは「<u>講演大会</u>」のアイコンをクリックする。

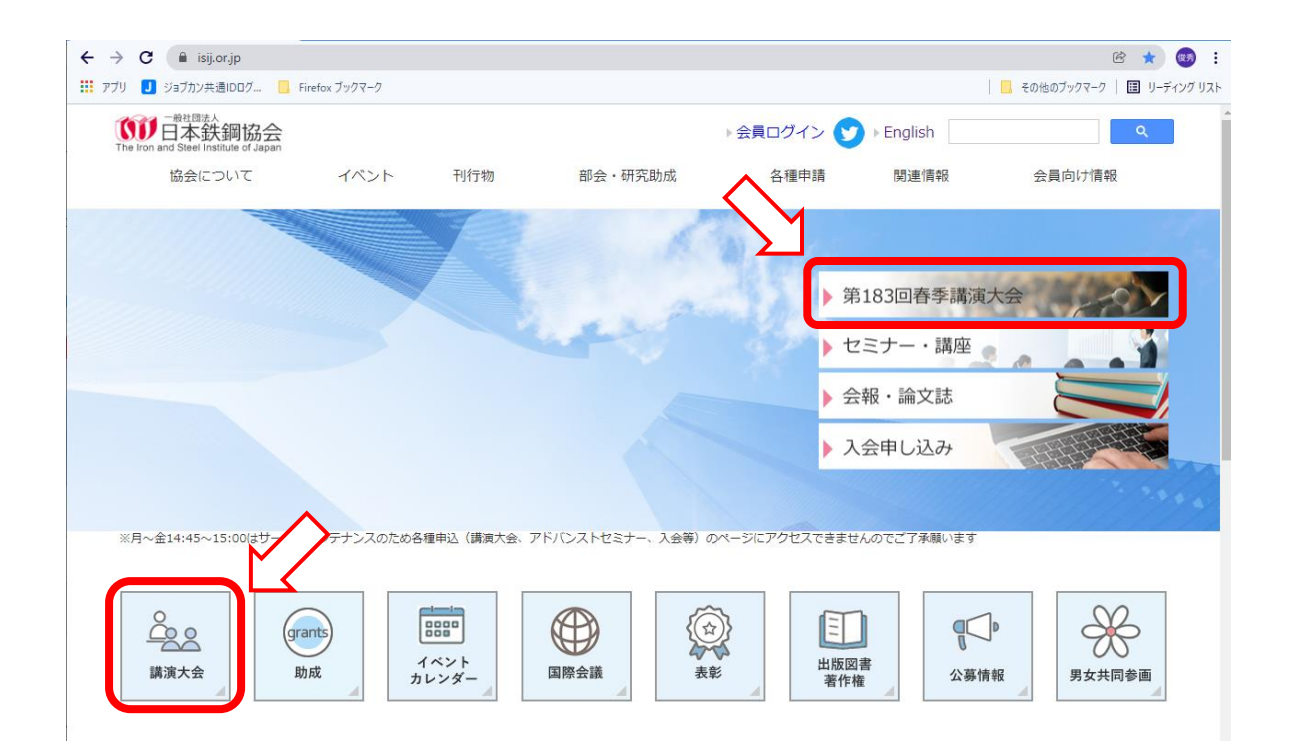

- ・「<u>講演大会入口」</u>のバナーをクリックする。
- ・「講演大会ポータルサイト」にログインして、トップページの「<u>学生ポスターセッション</u>」のバナーを クリックしてください。

※画面左の「<u>MENU</u>」から「<u>タイムテーブル</u>」→「<u>2022 年 3 月 16 日(水)</u>」をクリックして、講演大 会タイムテーブルを表示し、「学生ポスターセッション」をクリックしても参加可能です。

【無料イベントのみ参加の場合】

・事務局より電子メールにて学生ポスターセッションサイトの URL をご連絡いたしますので、その URLをクリックするかブラウザにコピーして、直接アクセスしてください。 ・学生ポスターセッションサイトが開いたら、画面をスクロールして聴講したい発表を探し、ポスター画像の下の「Webex」ボタンをクリックしてください。

| News            |                 | 29232911-2727   | 公開しました       |    |
|-----------------|-----------------|-----------------|--------------|----|
| ポスターセッション       |                 | _               |              |    |
| Q キーワード検索 ※     | 夷題、著者、所属        |                 | カテゴリー 指定なし 🗸 | 検索 |
| 3月16日           |                 |                 |              |    |
| 第1部 11:45~12:45 | 第2部 12:45~13:45 | 第3部 13:45~14:45 |              |    |
|                 |                 |                 |              |    |
| 3月16日 第1部 11:45 | ~12:45          |                 |              |    |
| 研究分類1(仮)(1件)    |                 |                 |              |    |
|                 |                 |                 |              |    |

- ※学生ポスターセッションサイトでは、ポスターのサムネイルをクリックすることで、拡大表示が可能 です。また、「詳細」ボタンをクリックすることで、講演情報が確認できます。
- ・ミーティングルームに繋がりますので、以下の手順で入室してください。なお、所属機関のルール によりアプリのインストールが許可されていない場合は、ブラウザ版を使用してください。

【アプリ版を使用する場合】 ※Cisco Webex Meetings のアプリは最新版を使用してください。

- ①入室すると「Cisco Webex Meetings を開きますか?」というダイアログが表示されますので、 「Cisco Webex Meetings を開く」をクリックしてください。
- ②アプリが起動しますので、「表示名」「メールアドレス」の入力が求められた場合は、入力した後、「次へ」をクリックします。入室時の表示名は以下のフォーマットで入力してください。 なお、Webex Meetings の仕様により、ミーティングルームに入室した後は名前の変更ができません。名前を変更する場合は一旦ミーティングルームを出て、変更後に再入室する必要があります。表示名の変更方法は、別紙「Webex Meetings 表示名変更方法」を参照してください。

## 所属\_氏名 例、鉄鋼協会\_鉄鋼太郎

※アプリがインストールされていない場合は、インストール可否の確認画面が表示されま すので、表示に従ってアプリをインストールしてください。

- ③「ミーティングに参加」をクリックして、ミーティングルームに入室してください。
  - ※入室時にパスワードを求められた場合は、講演大会事務局までご連絡下さい。
  - ※初めて Webex を使用される場合は、カメラとマイクへのアクセス許可画面が表示されま すので、許可設定をしてください。

【ブラウザ版を使用する場合】

- ①入室すると「Cisco Webex Meetings を開きますか?」というダイアログが表示されるので、 「キャンセル」をクリックした後、画面下の「ブラウザから参加します」をクリックしてください。
- ②「表示名」「メールアドレス」を入力した後、「次へ」をクリックして会議室に入室してください。 入室時の表示名は以下のフォーマットで入力してください。なお、Webex Meetings の仕様により、ミーティングルームに入室した後は名前の変更ができません。名前を変更する場合は一旦ミーティングルームを出て、変更後に再入室する必要があります。表示名の変更方法」を参照してください。

## 所属\_氏名 例、鉄鋼協会\_鉄鋼太郎

③「ミーティングに参加」をクリックして、ミーティングルームに入室してください。
※入室時にパスワードを求められた場合は、講演大会事務局までご連絡下さい。
※初めて Webex を使用される場合は、カメラとマイクへのアクセス許可画面が表示されますので、許可設定をしてください。

- 2. 聴講方法
  - ・ミーティングルームに入室するとポスター資料が共有されていますので、カメラとマイクをオンにして、 発表者に説明を求めてください。なお、すでに説明中もしくは質疑中の場合は、終わるまで 待機 するようお願いします。
  - ・説明を聞きながら、適宜質疑をおこなってください。発表者が説明をしていない場合は、<u>積極的に説</u> 明を求めていただくようお願いします。
  - ・参加名に「(評価者)」が付いた聴講者は、本ポスターセッションの審査員です。発表者は審査員に 優先的に対応しますので、御配慮をお願いします。
  - ・画面左の「拡大」「縮小」アイコンをクリックする事により、画面を拡大・縮小可能です。
  - ・質疑が終わりましたら、ミーティングルームを退室してください。他の方の質疑を聴講したい場合は、 カメラとマイクをオフにしていただくようお願いします。

| 日本鉄鋼協会web会議…                                                                                   |          |
|------------------------------------------------------------------------------------------------|----------|
| (1) (2): 57-57: 10:00: per Anime France Ford IC<br>2014年6日 単単位 単正応 学校(A): 57-5700 (A): 70-5700 | - 0 X    |
| <u>x-1</u> <u>y-1</u> <u>x</u> <u>x</u> <u>y-7</u> <u>x-7</u> <u>y-</u> <u>x</u>               | 0 # 0945 |
| 演題名(24pt)                                                                                      |          |
| 小月出((16nt)                                                                                     |          |
| лэни (төрс)                                                                                    |          |
| 本文(12pt)                                                                                       |          |
|                                                                                                |          |
|                                                                                                |          |
|                                                                                                |          |
| Q スライドのサイズ指定 : A3横                                                                             |          |
| スライドサイス : 高さ190.5mm×幅275.2mm                                                                   | 1        |
|                                                                                                |          |
|                                                                                                |          |
| 拡大・縮小アイコン                                                                                      | 3        |
|                                                                                                |          |
|                                                                                                |          |
|                                                                                                |          |
|                                                                                                |          |
|                                                                                                |          |
|                                                                                                |          |
|                                                                                                |          |
|                                                                                                | E D      |

3. 聴講時の注意事項

・受信画像、発表資料の録画(画面キャプチャを含む)、録音、保存、再配布は禁止します。

・安定した聴講を行っていただくため、以下の2点を推奨します。

- 1) 講演当日は有線 LAN 接続を推奨いたします。高速 Wi-Fi も使用可能ですが、複数の端末が 接続されていると通信が安定しない場合があります。
- 2)処理能力の高い端末を使用されることを推奨します。端末の性能が低い場合、映像・音声の 途切れが発生したり、操作に時間がかかったりすることがありますのでご注意ください。

・聴講中はヘッドセット(マイク付きヘッドホン等)を利用することを推奨いたします。自分の声を聴講者 が聞き取りやすくなると共に、エコーやハウリング等の障害を防止します。パソコン内蔵のマイク、 スピーカーでも最低限の通話は可能ですが、ウェブ会議用の外付けマイク、スピーカーを利用する ことで、より快適な通話が可能になります。環境や設定の不具合によるハウリングを発生させない ためにも、パソコン内蔵のマイク、スピーカーは使用せず、ヘッドセットまたは外付けのウェブ会議用 マイク、スピーカーの利用をお勧めいたします。

※Webex meeting の動作条件は、以下のページを参照してください。 https://help.webex.com/ja-jp/nki3xrq/Webex-Meetings-Suite-System-Requirements

## 【改訂履歴】

| 2020.11.01 | :第1版発行  |
|------------|---------|
| 2021.02.26 | :改訂版発行  |
| 2021.07.07 | :第2版発行  |
| 2021.08.03 | :改訂2版発行 |
| 2022.02.08 | :第3版発行  |